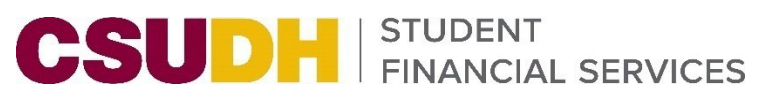

1000 E. Victoria Street, WH270, Carson, California 90747

P: (310) 243-3780 • E: sfs@csudh.edu • www.csudh.edu/sfs

## 1098-T E-Statement Opt-In Guide

This guide has step by step instructions on how to opt-in to receive the electronic copy of the 2022 1098-T tax form. More information on this document can be found at the <u>IRS website</u>. If you choose to opt-in, please follow the steps below to gain access to the electronic version in lieu of a mailed paper form.

1. Log into your account at my.csudh.edu. Go to the Student Center.

|                                              |                               |                           | Student Center             |                                                                 |
|----------------------------------------------|-------------------------------|---------------------------|----------------------------|-----------------------------------------------------------------|
| Student Cent                                 | er                            |                           |                            |                                                                 |
| Academics                                    |                               |                           |                            | Search for Classes                                              |
| Sea <u>r</u> ch<br>Smart Planner             |                               | (i) You are not enrolled  | l in classes.              |                                                                 |
| Enroll<br>My Academics                       |                               |                           |                            | ✓ Holds                                                         |
| Schedule Planner                             |                               |                           | Enrollment Shopping Cart 🍺 | Advising Hold                                                   |
| other academic                               | <b>~</b> (>>)                 |                           |                            | Details 🏲                                                       |
| ·                                            | 0                             |                           |                            | ▼ To Do List                                                    |
| Finances                                     |                               |                           |                            | No To Do's.                                                     |
| My Account<br>Account Inquiry                | (i) You have no outstand      | ing charges at this time. |                            | Important Pates ✓ Enrollment Dates                              |
| Enroll In Direct<br>Deposit<br>Financial Aid | *Important Student Fee Inform | nation                    |                            | Open Enrollment Dates                                           |
| View Financial Aid<br>Accept/Decline Awards  |                               |                           |                            | Important Student Links                                         |
| View Acad Progress (SAP)                     |                               |                           |                            | Make a Payment<br>Refunds & Direct Deposits                     |
|                                              |                               |                           |                            | ✓ Financial Aid Links                                           |
| Personal Information                         |                               |                           |                            | Entrance and Exit Counseling                                    |
| Names                                        | Contact Information           |                           |                            | Complete the FAFSA Application<br>Complete CA Dream Application |
| other personal 🗸 📎                           | Permanent Address             | Mailing Address           |                            | Student Involvement & Rep Fee                                   |
|                                              | Main Phone Number             | Campus Email              |                            | California State Student Assoc<br>Student Involvement & Rep Fee |
|                                              |                               |                           |                            | CSU Initiatives                                                 |
|                                              |                               |                           |                            | CalFresh<br>Register to Vote                                    |
|                                              | Notify                        |                           |                            |                                                                 |

2. Within the Finances section, click on the drop-down arrow next to "other financial..." and select "View 1098-T".

| ✓ Finances                                                                                 |                                    |                            |  |  |
|--------------------------------------------------------------------------------------------|------------------------------------|----------------------------|--|--|
| My Account<br>Account Inquiry<br>Enroll In Direct                                          | (i) You have no outstand           | ling charges at this time. |  |  |
| Deposit<br>Financial Aid                                                                   | *Important Student Fee Information |                            |  |  |
| View Financial Aid<br>Accept/Decline Awards<br>View Acad Progress (SAP)<br>other financial | Click on                           | View 1098-T                |  |  |
| Payments                                                                                   | Contact Information                |                            |  |  |
| Pending Financial Aid<br>View 1098-T<br>other financial                                    | Permanent Address                  | Mailing Address            |  |  |
|                                                                                            | Main Phone Number                  | Campus Email               |  |  |

3. Click on the double arrow icon next to "View 1098-T".

| My Account<br>Account Inquiry<br>Enroll In Direct                                                                                                    | You have no outstanding charges at this time. *Important Student Fee Information |  |  |  |
|----------------------------------------------------------------------------------------------------|----------------------------------------------------------------------------------|--|--|--|
| Deposit<br>Financial Aid                                                                                                    |                                                                                  |  |  |  |
| View Financial Aid<br>Accept/Decline Awards                                                                                                    | Click on the                                                                     |  |  |  |
| view Acad Flogress (SAF)                                                                                                    | alough to annous                                                                 |  |  |  |
|                                                                                                    | double arrow                                                                     |  |  |  |
| View 1098-T 🗸 📎                                                                                                    | double arrow                                                                     |  |  |  |
| View 1098-T ✓)<br>✓ Personal Information                                                                                                    | double arrow                                                                     |  |  |  |
| View 1098-T V S                                                                                                    | Contact Information                                                              |  |  |  |
| View 1098-T View 1098-T View 1 | Contact Information<br>Permanent Address Mailing Address                         |  |  |  |
| View 1098-T View 1098-T View 1 | Contact Information<br>Permanent Address Mailing Address                         |  |  |  |

4. On the next screen, click on the "Grant Consent" button.

| 🔇 Stu                                | Ident Center                                                                   |                                                                   |                                                                                                    |                                                                     |                                                               |                           | View 1098-T |
|--------------------------------------|--------------------------------------------------------------------------------|-------------------------------------------------------------------|----------------------------------------------------------------------------------------------------|---------------------------------------------------------------------|---------------------------------------------------------------|---------------------------|-------------|
| Accour                               | nt Inquiry Acco                                                                | unt Services                                                      |                                                                                                    |                                                                     |                                                               | go to                     | <u>~</u> ]@ |
| View                                 | 1098-T                                                                         |                                                                   |                                                                                                    |                                                                     |                                                               |                           |             |
| Years<br>will on<br>Stater<br>Amou   | listed indicate whi<br>nly be visible for ye<br>ment. To view the<br>nt field. | ch 1098-T statemen<br>ars you received a<br>details, select the B | nts are available for you to acce<br>paper copy. Select the Tax Yea<br>ox Amount Tab. View the deta | ess. Please note th<br>ar hyperlink to view<br>ils by selecting the | at the Printed Date<br>the 1098-T Tuition<br>hyperlink on the |                           |             |
| Note:<br>1. If y<br>2. If the should | rou use a pop-up b<br>here is no hyperlin<br>d vou need more ir                | locker, you will hav<br>k for the amounts, (<br>nformation.       | e to disable it to display your 10<br>letail information is not availabl                            | 098-T.<br>le. Please contact                                        | your Bursar's office                                          |                           |             |
| 1098-                                | T Report Select                                                                | tion                                                              |                                                                                                    |                                                                     |                                                               |                           |             |
| Gen                                  | eral Box <u>A</u> mou                                                          | unt 💷                                                             |                                                                                                    |                                                                     |                                                               |                           |             |
| Tax<br>Year                          | Version                                                                        | Federal Tax ID                                                    | Description                                                                                         | Printed Date                                                        | Transmittal Date                                              |                           |             |
| 2022                                 | Original                                                                       |                                                                   | CSUDH                                                                                               |                                                                     |                                                               |                           |             |
| í                                    | You have no<br>Select the C                                                    | ot consented to<br>Grant Consent                                  | o receive your 1098-T v<br>push button to allow on<br>G                                             | ia on-line acce<br>I-line receipt.<br>Brant Consent                 |                                                               | ck on Grant Con<br>button | sent        |

5. Read the agreement to consent to receive the 1098-T form electronically.

Click the checkbox next to "Yes, I have read the agreement".

Click the "Submit" button.

| ✓ Ssf Ss 1098 Sel                                                                                                    | Consent for 1098-T       |
|----------------------------------------------------------------------------------------------------|--------------------------|
|                                                                                                    |                          |
|                                                                                                    |                          |
| 1098-T Consent                                                                                                    |                          |
| 1. 1098-T Consent Agreement                                                                                                    |                          |
| I agree to receive my 1098-T Tax form electronically through on-line access. Selecting the 'Yes, I have read the<br>agreement ' checkbox means you will no longer receive the 1098-T form via US mail. Select the Submit push<br>button to always access your 1098-T on-line. Select the Cancel such button to return to the 1098-T Year. |                          |
| selection.                                                                                                    | Then click Submit button |
| The agreement is dated 12/05/2022 Ves, I have read the agreement                                                                                                    | +                        |
| Click on the checkbox                                                                                                    | Cancel Submit            |

6. You will receive a confirmation message that you are now able to access the 1098-T form electronically. On this screen, click on the "View 1098-T Selection" button.

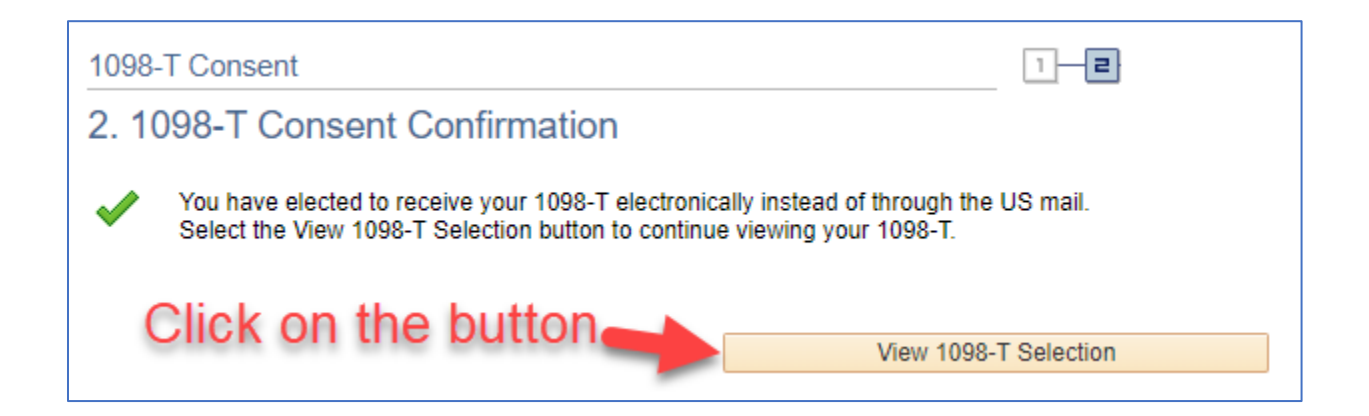

7. You will be taken to a screen to select the 1098-T year you would like to view. Click on the desired number under "Tax Year".

| Accou                                 | nt Inquiry Accou                                                                    | int Services                                                        |                                                                                                    |                                                    |                                                               |
|---------------------------------------|-------------------------------------------------------------------------------------|---------------------------------------------------------------------|----------------------------------------------------------------------------------------------------|----------------------------------------------------|---------------------------------------------------------------|
|                                       |                                                                                     |                                                                     |                                                                                                    |                                                    |                                                               |
| View                                  | 1098-T                                                                              |                                                                     |                                                                                                    |                                                    |                                                               |
| Years<br>will or<br>Stater<br>Amou    | listed indicate whic<br>aly be visible for yea<br>ment. To view the d<br>int field. | h 1098-T statemen<br>irs you received a p<br>letails, select the Bo | ts are available for you to access<br>aper copy. Select the Tax Year h<br>ox Amount Tab. View the details | Please note the hyperlink to view by selecting the | at the Printed Date<br>the 1098-T Tuition<br>hyperlink on the |
| Note:<br>1. If y<br>2. If t<br>should | /ou use a pop-up bl<br>here is no hyperlink<br>d you need more inf                  | ocker, you will have<br>for the amounts, d<br>formation.            | to disable it to display your 1098<br>etail information is not available.                                 | 8-T.<br>Please contact y                           | your Bursar's office                                          |
| 1098-                                 | T Report Selecti                                                                    | on                                                                  |                                                                                                    |                                                    |                                                               |
| Gen                                   | eral Box <u>A</u> mou                                                               | nt 💷                                                                |                                                                                                    |                                                    |                                                               |
| Tax<br>Year                           | Version                                                                             | Federal Tax ID                                                      | Description                                                                                               | Printed Date                                       | Transmittal Date                                              |
| 2022                                  | Original                                                                            |                                                                     | CSUDH                                                                                                    |                                                    |                                                               |
|                                       | Click                                                                               | on the y                                                            | /ear                                                                                                    |                                                    |                                                               |

8. The 1098-T form will appear.

| FILER'S name, street address, city or tow<br>foreign postal code, and telephone numb<br>CSUDH<br>1000 E Victoria Street | vn, state or province, country, ZIP or<br>per | Payments received for<br>qualified tuition and related<br>expenses     3652.00     2 | OMB No. 1545-1574                                                                                                    | Tuitio<br>Statemer                                                                                                    |
|----------------------------------------------------------------------------------------------------|-----------------------------------------------|--------------------------------------------------------------------------------------|----------------------------------------------------------------------------------------------------|----------------------------------------------------------------------------------------------------|
| Carson CA<br>STUDENT FINANCIAL SERVICE                                                                                  | 90747<br>S 310/243-3780                       |                                                                                      | Form <b>1098-T</b>                                                                                                   |                                                                                                    |
| FILER'S employer identification no. S                                                                                   | TUDENT'S TIN                                  | 3                                                                                    |                                                                                                    | Сору                                                                                                    |
| STUDENT'S name                                                                                                    |                                               | 4 Adjustments made for a prior year                                                  | 5 Scholarships or gran                                                                                               | ts<br>This is importa<br>tax informatic<br>and is bein<br>furminable the                                               |
| Street address (including apt. no.)<br>City or town, state or province, country, a                                      | and ZIP or foreign postal code                | 6 Adjustments to<br>scholarships or grants<br>for a prior year                       | 7 Checked if the amour<br>in box 1 includes<br>amounts for an<br>academic period<br>beginning January–<br>March 2023 | t Iurnished to tr<br>IRS. This for<br>must be used<br>complete Form 888<br>to claim educatic<br>credits. Give it to th |
| Service Provider/Acct. No. (see instr.)                                                                                 | 8 Checked if at least<br>half-time student    | 9 Checked if a graduate<br>student                                                   | 10 Ins. contract reimb./                                                                                             | tax preparer or use it prepare the tax return                                                                          |

You now have access to your 1098-T form electronically.